## CNKI 個人知識資源總庫 個人充值卡使用手冊

同方知網(北京)技術有限公司

碩睿資訊有限公司 撰寫

2014年10月

一、中心網站:<u>http://tra.global.cnki.net/kns50</u>

輸入註冊的個人化帳密之後,請選擇「登錄」按鈕。

| сихтянина в в в в в в в в в в в в в в в в в в в |                                                                                                    |                    |
|-------------------------------------------------|----------------------------------------------------------------------------------------------------|--------------------|
| 中国知识基础设施工程                                      | 檢索首頁 關于CNKI 中國知網  <del>學術論馆</del>  資源介紹  <del>學術場所</del>  下載閱讀                                                                                                    | 器 客服中心 操作指南        |
| 四                                               |                                                                                                    |                    |
| 仮就 🍣                                            | (WKI搜索) ( ) 简体中文 ( ) English Version                                                                                                    | >>> 跨庫檢索省頁         |
| 密碼                                              |                                                                                                    |                    |
| ▶ 登録 ▶ IP登録                                     | 甲國知識資源總庫——CNKI 糸列數環區                                                                                                    | Ē.                 |
|                                                 | 一一一一一一一一一一一一一一一一一一一一一一一一一一一一一一一一一一一一                                                                                                    |                    |
| 數據庫導航 >>                                        | 山間期刊会文影協廣                                                                                                    | <mark>) 簡</mark> 介 |
| 期刊導航                                            | 1979年至今(部分刊物回溯至創刊),共 33296008 篇,今日新增 16608 篇                                                                                                    |                    |
| 基金導航                                            |                                                                                                    | <b>2 2 2</b>       |
| 作者單位導航                                          | 中國期刊全文數據庫(世紀期刊)                                                                                                    | <b>間</b> 71        |
| 内容分類導航                                          | 1979年主1993年(部分刊物回溯主創刊),共 5257480 篇                                                                                                    |                    |
| 博士學位授予單位導航 🕨                                    | 带短期利人才能到總只會擁護                                                                                                    | 📔 簡 介              |
| 碩士學位授予單位導航 ▶                                    | 1979-1993(楷選100種社科類刊物),共 221840 篇                                                                                                    |                    |
| 會議主辦單位導航                                        |                                                                                                    |                    |
| 會議論文集導航                                         | 中國優秀碩士學位論文全文數據庫                                                                                                    | 簡介                 |
| 報紙導航                                            | 1999年至今, 共 922780 篇,今日新贈 204 篇                                                                                                    |                    |
|                                                 |                                                                                                    | ■ 簡 介              |
| CAJViewer 軟件 ト載 >>                              | 中國博士学世語父主义教諭庫<br>1999年至今,共 121808 篇,今日新贈 24 篇                                                                                                    |                    |
| CAJViewer 7.0                                   |                                                                                                    |                    |
| KNS使用手冊(下載) >>                                  | 中國重要會議論交全交數據庫                                                                                                    | 📔 簡 介              |
| 中心網站版 (CAJ) (PDF) 🔸                             | 2000年至今(部分回溯至1999年會議論文), 共 1240571 篇,今日新增 351 篇                                                                                                    |                    |
| 鏡像用戶版 (CAJ) (PDF) →                             | al anno an ann an Aonaichte Ann an                                                                                                    | 1 第 介              |
| KNS5.0mm供介绍 >>                                  | 中國重受戦戦全又數據庫<br>2000年至今,# 6792006 管,今日新贈 2782 管                                                                                                    |                    |
| 時庫検索                                            |                                                                                                    |                    |
| ■間引文鏈接                                          | 中國年鑒全文數據庫                                                                                                    | 📄 簡 介              |
| 概念開系詞典                                          | 1912,共 5969013 篇                                                                                                    |                    |
| 知識網絡系統                                          |                                                                                                    | ■ 籬 介              |
| 知識元鏈接                                           | 中國工具書網絡出版總庫                                                                                                    | ( <u> </u>         |
| 相似文獻鏈接                                          |                                                                                                    |                    |
| 了解更名vro                                         | 山國統計在聽影協廣                                                                                                    | 🧧 簡 介              |
| 1 MISLAUTO                                      | "干班的」[2] ++                                                                                                    |                    |
|                                                 |                                                                                                    |                    |
|                                                 | · · · · · · · · · · · · · · · · · · ·                                                                                                    |                    |
| CNKI系列數據庫編輯出版及關                                 | 【權所有:中國學術期刊(光盤版)電子雜志社 👘 🗱 💥 🛣 http://ww                                                                                                    | vw.cnki.net        |
| 中國知網技術服務及網站系統<br>其它數據庫版權所有:各數據                  | \$\$\frac{\mathbf{m}}{\mathbf{m}} = 12 \mathbf{m} = 12 \mathbf{m} = 12 | -810-1436          |
| 京ICP證040431號 京ICP證0                             | 040441號 互聯網出版許可證 新出網證(京)字008號                                                                                                    |                    |

- 二、注意事項
  - (一) 全文限制:目前僅提供下列資料庫之全文。 01.中國期刊全文數據庫。 02. 中國期刊全文數據庫(世紀期刊) 03.世紀期刊人文社科精品數據庫 04.中國優秀碩士學位論文全文數據庫。 05. 中國博士學位論文全文數據庫。 06.中國重要會議論文全文數據庫。 07.中國重要報紙全文數據庫。
    - (二) 附註說明:

01.可利用「繁體中文」檢索。

02.在未登錄狀態下,可直接以 Guest 身分檢索。 (Guest 身分僅能瀏覽索引與摘要資料)

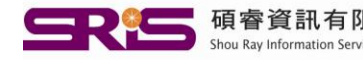

一、檢索之後,點選題名。

| 型錄井且有權限<br>登錄或者無權限<br>禁營首分類<br>navigation                         | 邏輯 檢索項<br>■                                                        | 検索詞 説頻 嫌果<br>▲ 紅穆夢 ● 2 2 1 1 1 1 1 1 1 1 1 1 1 1 1 1 1 1 1                                                                                                    | 毎頁 20 🗸 🗆 中英擴展   |                                                    |         |
|-------------------------------------------------------------------|--------------------------------------------------------------------|----------------------------------------------------------------------------------------------------|------------------|----------------------------------------------------|---------|
| 檢索導航學輯得頻                                                          | 🖹 己訂購 🖺 未訂購                                                        |                                                                                                    |                  |                                                    | _       |
| <sup>掌</sup> 查詢范圍:                                                | 共有記錄7702條                                                          |                                                                                                    | 全選」清除            | 儲存                                                 | 1       |
| 總目錄                                                               | 序號                                                                 |                                                                                                    | 作者               | 刊名                                                 | 年期      |
| 工法(自然                                                             |                                                                    | 請《二國志士肇傳》對《 <u>扎</u> 僅學》即作之影響                                                                                                    | <b>站</b> 起       | **                                                 | 2011/11 |
| 110(化學化工冶会環道確業) / 气                                               | <b>□</b> 2                                                         | 《紅樓夢華》序                                                                                                    | 宗廷虎              | 楚雄師范學院學報                                           | 2011/11 |
| 工C(機電航空交通水利建筑能源) 🗸 🔍                                              | 🖹 🗌 3                                                              | 論《紅樓夢》庫恩譯本的歸化翻譯策略                                                                                                    | 華少庠              | 廣西社會科學                                             | 2011/11 |
| ₩業 🗸 🔍                                                            | 🖹 🛄 4                                                              | 從語用學中的禮貌原則和面子理論分析《紅樓夢》人物語言                                                                                                    | 梅園               | 許昌學院學報                                             | 2011/06 |
| 「齋衛生 💙 🔍                                                          | 🖹 🛄 5                                                              | 《紅樓夢》的休閑美學                                                                                                    | 章禪               | 邯鄲學院學報                                             | 2011/03 |
| (史哲 🗸 🔍                                                           | 🖹 🛄 6                                                              | 從《紅樓夢》四十一回看清代交人的說茶之道                                                                                                    | 吳若飛              | 劍南文學(經典敎苑)                                         | 2011/11 |
| ☆治軍事與法律 ✓ 🤜                                                       | 🖹 🗌 7                                                              | 《紅樓夢》第三回南譯本的對比賞析                                                                                                    | 樊昕昕              | 劍南文學(經典敎苑)                                         | 2011/11 |
| (首與社會科學綜合 🌱 🔨                                                     | B 🛛 8                                                              | 程甲本《 <b>紅樓夢》回目</b> 之人物轉呼統計研究                                                                                                    | 徐志明              | 劍南文學(經典教苑)                                         | 2011/11 |
| 1111月11日息付字・ 、                                                    | B 🔲 9                                                              | 《紅樓夢》中王熙鳳的人生觀對會計交化的貢獻                                                                                                    | 徐漢峰              | 承德民族師專學報                                           | 2011/04 |
|                                                                   | 10                                                                 | 從《紅樓夢》詩歌翻譯看互文性與可譯性的關系                                                                                                    | 劉長娥              | 紹興交理學院學報(哲學社<br>會科學)                               | 2011/06 |
|                                                                   | 🖹 🗌 11                                                             | 《紅樓夢》中俗語翻譯初探                                                                                                    | 田娟               | 海外英語                                               | 2011/13 |
|                                                                   | 12                                                                 | 從隱性權力話語角度分析霍克斯譯版《紅樓夢》                                                                                                    | 徐曙光              | 海外英語                                               | 2011/12 |
|                                                                   | 13                                                                 | 論新版《紅樓夢》電視劇的審美藝術                                                                                                    | 遇英濤              | 寧夏師范學院學報                                           | 2011/05 |
|                                                                   |                                                                    | 金紅繡鞋奧風流私藏靴鞋遭養辱一一品讀《紅樓夢》中的鞋交化之四                                                                                                    | 周祥               | 西部皮革                                               | 2011/23 |
|                                                                   | B [] 15                                                            | 《紅樓蒂》千昭圖的聯責觀對會計文化的貢獻                                                                                                    | 徐谨峰              | 內蒙古雷大學刊                                            | 2011/06 |
|                                                                   |                                                                    | 某于時間的理學媒角的《紅樓夢》核心人物行為空間解釋                                                                                                    | <b>莲米</b> 库      | 東南學術                                               | 2011/06 |
|                                                                   |                                                                    | · 送给《红楼幕》人物白描毛注的演用                                                                                                    | 生修               | 六〇月(福祉)                                            | 2011/14 |
|                                                                   |                                                                    |                                                                                                    | 21 122           | 大寺2F(*Emmil()<br>を作品賞                              | 2011/11 |
|                                                                   |                                                                    | 中国のの様 MRE1主  ・・・  ・・・  ・・・  ・・・  ・・・  ・・・  ・・  ・・  ・・  ・・  ・・  ・・  ・・  ・・  ・・  ・・  ・・  ・・  ・・  ・・  ・・  ・・  ・・  ・・  ・・  ・・  ・・  ・・  ・・  ・・  ・・  ・・  ・・  ・・  ・・  ・・  ・・  ・・  ・・  ・・  ・・  ・・  ・・  ・・  ・・  ・・  ・・  ・・   ・・   ・・   ・・   ・・   ・・   ・・   ・・   ・・   ・・   ・・   ・・   ・・   ・・   ・・   ・・   ・・   ・・   ・・   ・・   ・・   ・・   ・・   ・・   ・・   ・・   ・・   ・・   ・・   ・・   ・・   ・・   ・・   ・・   ・・   ・・   ・・   ・・   ・・   ・・   ・・   ・・   ・・   ・・   ・・   ・・   ・・   ・・   ・・   ・・   ・・   ・・   ・・   ・・   ・・   ・・   ・・   ・・   ・・   ・・   ・・   ・・   ・・   ・・   ・・   ・・   ・・   ・・   ・・   ・・    ・・    ・・    ・・    ・・    ・・    ・・    ・・    ・・    ・・    ・・    ・・   ・・    ・・    ・・    ・・    ・・    ・・    ・・    ・・    ・・    ・・    ・・    ・・    ・・    ・・    ・・    ・・    ・・    ・・    ・・    ・・    ・・     ・・     ・・    ・・      ・・      ・・ | 1697             | 有日本人員                                              | 2011/36 |
|                                                                   | □□ <u>□</u> 19                                                     | N41接穿/ 中原期风格兴入切壁窗形家設計的射光                                                                                                    | 木ダ               | ·由IFIK員                                            | 2011/36 |
|                                                                   | <b>□</b> 20                                                        | 斯希国閣女子的朱盾。與歌一一《紅樓夢》創作動因一解                                                                                                    | 学哄塠              | 昌古学院学報                                             | 2011/05 |
|                                                                   | 共有記錄7702條                                                          | 首頁 上頁 下頁 末頁 1 /386 (轉頁)                                                                                                    | 全選)清             | 除儲存                                                |         |
| VKD系列數據庫續續出版及版權所有;中國<br>國加續成績服務及網站系統作防備所有<br>它動總額服還和有了。各動傳導總總將15個 | □ 20<br>共有記錄7702條<br>學術期刊(光盤版)電子雑<br>: 清華同方知網(北京)茂/<br>」 (且冬面飯爆信息) | 此格 期間 女子的 深情 領歌 ーー 《 紅 懐 夢 》 創作動 田一解  首頁 上頁 下頁 末頁 1 7386 時頁)  志社  志社  行預 公司                                                                                                    | 李曉岛        全選) 清 | 昌吉学院学報<br>除) 储存<br>, 欢迎登录中国知<br>http://www.cnki.ne | 201     |

二、點選全文

## 可選擇下載 CAJ 或是 PDF 檔案。

| (頁) 經濟物象 一条均能得 (訂閱推送 ) CSD 如此能素 ) 茶的開展器 ) 茶作指南 1 進出                                                                                                    | × ^                                         |
|----------------------------------------------------------------------------------------------------|---------------------------------------------|
| 期刊全文數據庫 宣音檢索费史 期刊場所 關                                                                                                    | 開                                           |
| 共引文載(486篇)<br>相關研究機構)相關研究機構)相關政能作者)文載分類導列                                                                                                    | 斻                                           |
|                                                                                                    |                                             |
| Connection between Intertextuality and Translatability — A Case Study of the Translation of Poetic Texts in A Dream of Red Mansions                                                                                                    |                                             |
| 劉長姚                                                                                                    |                                             |
| Liu Chang-e (Yuanpei Colledge; Shaoxing University; Shaoxing; Zhejjang; 31200) ;                                                                                                    |                                             |
| <b>招奏文理學院元培學院</b> :                                                                                                    |                                             |
| 紹興文理學院哲學社會科學), Journal of Shaoxing University(Philosophy and Social Sciences Edition), 編輯部第籍 2011年 06期<br>期刊樂譽:ASPT來源刊 CJFD收錄刊                                                                                                    |                                             |
| 互文性: 可澤性:《紅燈夢》:                                                                                                    |                                             |
| intertextuality; translatability; A Dream of Red Mansions;                                                                                                    |                                             |
| "互文性"是后現代文本理論的一個重要概念。對文學翻譯有著藝高的解釋力。此文通過對《紅德夢》中《女兒曲》等詩詞曲與兩個譯本的對比分析認爲。互文性,與"可譯性"有著密切的關系。"互文"程度高的文本<br>其"可譯性"往往較低。                                                                                                    | c                                           |
| Intertentuality is a key post-modern concept for text analysis which bears with it great interpretative power for literature translation. Through a contrastive analysis of the two translated versions of The S for a Girl and other poetic texts in A Dream of Red Mansionsthe present paper suggests that there is a close connection between intertexuality and translatability, that is translatability decreases as init tuality increases.                                                                                                    | ong<br>erte                                 |
| 中国優先編士學位論文全文登藝輝,共共3/417条        [1] 株林村、個世級條線》中位次世後,老城元(D)時間識問法失,2010.        [2] 螺旋、袋螺母炎電気 (Cuteway) 左体計画動調理(D)上海外團語大學,2010.        [3] 環正、完装功能特理論與知識次離評(D)上海外團活大學,2010.        [4] 末水電,防線地算術(Tag)(基準) 反体計画動影大學,2010.        [5] 環範工、需求(Tag)(基準) 反体計画動影大學,2010.        [6] 東京本、電貨(Tag)) 人名共習物業長於大型構成[D)上海外團活大學,2010.        [6] 世常高、比判等/個曲國為代表的未建設大型指導型(D)上導外團活大學,2010.        [7] 王林、(Tag)(大學) 中部) 古法律規模(D)上海外團活大學,2010.        [8] 王檗林、師間方為時間達現在所完(D)法理理工大學,2010.        [9] 電紅革、農業創業(D)上海外團活大學,2010.        [9] 電紅革、農業編集制器(Tag)(D)法律理工大學,2010.        [9] 電紅革、農業編集(Tag)(Tag)(Tag)(Tag)(Tag)(Tag)(Tag)(Tag) | ₽ø                                          |
|                                                                                                    | T 「当時時後」「今日時後」「可信性」」のなた知時後年、「不相思議員「合作時の「出出」 |

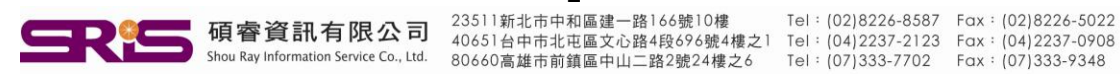

2

(一) CAJ 檔案具有容量小、傳輸快、可進行個人化編輯的功能。

(二)請至 <u>http://www.cnkiuser.com/download.asp</u>

此網址下載繁體版 CAJ Viewer 7.0 版本來開啟 CAJ 檔案。

三、扣款訊息

|                                                                                                    | <期刊> 教育与社会科学综合 绍兴交理学院学报(哲学社会科学)2011.06<br>· 交史哲·文艺理论<br>· 交史哲·外国语言文字 |
|----------------------------------------------------------------------------------------------------|----------------------------------------------------------------------|
| 文電共103K,预十下戰时间: 1秒 (512Kbps) 14秒 (56Kbps) 29秒 (28Kbps)                                               |                                                                      |
| 您选择下载 第78-83页<br>有效页数共6页<br>每页 2元/RMR)                                                               |                                                                      |
| そ品为 元所扣                                                                                              |                                                                      |
| 您的帐户现余额 173 元(RMB)<br>券余额 0 元(RMB)                                                                   |                                                                      |
| 点击本页内 [确定由本人支付] 按钮。系统将从您的帐户余额里扣除 12 元 (RMB),请确认是否下<br>如果您不希望每次下最显示此计费信息,请登录用户管理后设定显示计费信息的最低金额限制。设置>> | 截?                                                                   |
|                                                                                                    |                                                                      |
| 确定由本人支付 放弃                                                                                           |                                                                      |
| 如果下载不成功,在當日00:00:0023:59:59時間段內, 可以繼續下載,系統只收取一次下載的費用。                                                |                                                                      |

- (一) 若選擇確定,則即時扣款。
- (二) 若選擇放棄,則取消扣款。
- (三) 請注意:如果下載不成功,在當日 23:59 分以前可以持續下載 同一篇文章,系統只收取一次下載的費用!
- 四、再次登錄:

假若出現需要再次登錄的畫面,請於 用戶名 + 密碼處,再次輸入個人卡帳號密碼即可。

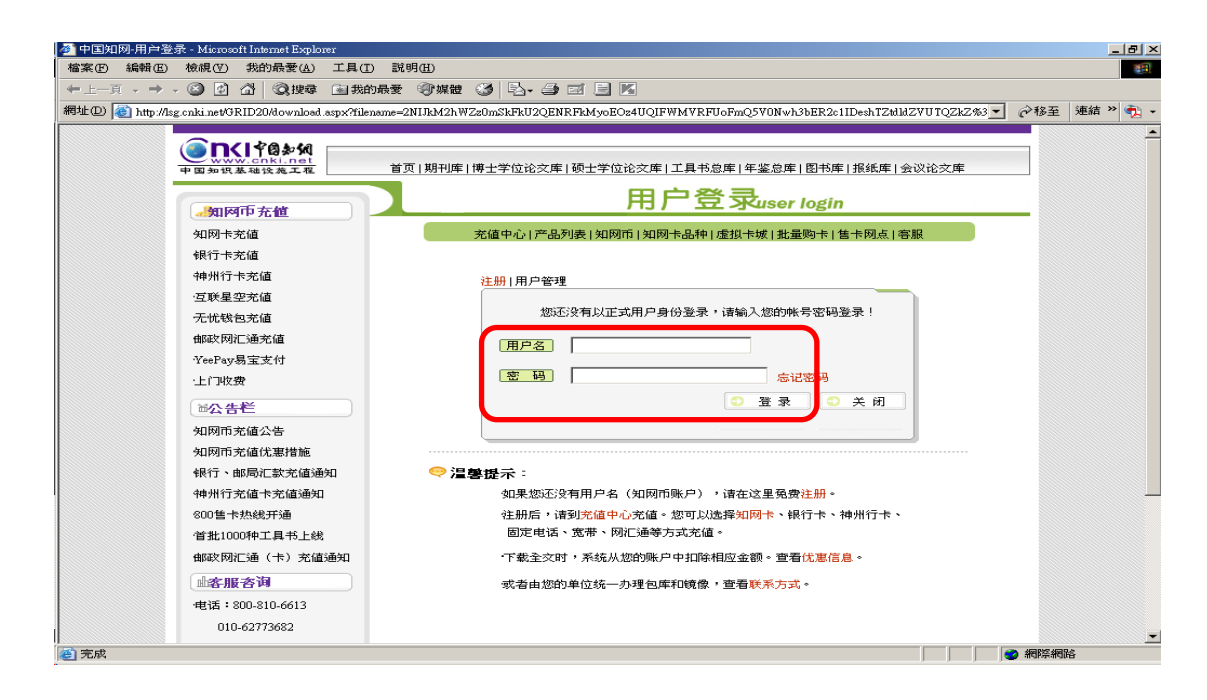

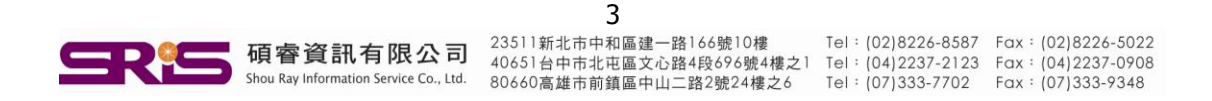